## 4G报警主机

# Installation guide 安装指南

#### 安全注意事项

使用本产品时需要注意的安全事项

1、在安装和使用本产品之前,应先对工作人员做好安全教育和技术培训。

2、请勿把产品直接安装于潮湿的场所。

3、为了产品安装以后的正常使用,产品的接地要求必须严格按照说明书的要求进行。

4、本产品工作时内部带有高压,为避免电击伤害请勿私自拆装。

5、如出现异常情况,应先切断电源,并通知专业人员,切勿自行拆修,否则后果自负。

6、用户不能自行打开产品维修,否则我司不予保修。

7、本产品的使用者,必须具有电器安全及触电解救知识。

8、安装使用前必须阅读此说明书,熟悉本产品的正确使用方法并规范操作,否则由此 产生的一切后果,由使用者负责。

| 目录                      |        |
|-------------------------|--------|
| 系统概述一、46 主机主要功能及性能指标    | 1<br>1 |
| 1、 产品特性                 | 1      |
| 2、 电性能指标                | 1      |
| 二、系统连线说明                | 2      |
| 1、 系统接线图                | 2      |
| 2、 46 主机与电源的连接          | 2      |
| 3、 46 主机与有线探测器的连接       | 2      |
| 4、 46 主机与警号的连接          |        |
| 5、 接备用电池                |        |
| 三、盖板指示灯状态说明             | 3      |
| 四、S5 拨码开关说明             | 3      |
| 第一章、系统操作说明<br>一、用户操作指南  | 4      |
| 第二章、系统编程说明              | 4      |
| 1、 无线遥控器自学              | 4      |
| 2、 无线防区自学               | 4      |
| 二、恢复密码/恢复出厂             | 5      |
| 三、 主机编程表及默认值            | 5      |
| 四、 编程举例                 | 8      |
| 第三章、防区类型说明<br>一、防区类型及说明 |        |
| 第四章、46 主机应用举例           | 13     |

## пэ

## 系统概述

本系列防盗报警主机是集多项先进技术、功能于一体的智能语音型安全技术防范产品, 被广泛地应用在别墅小区、周界报警系统以及办公大楼等各大类型安保系统。

防盗系统由用户主机、遥控器、红外探测器、门磁、烟雾探测器和强音警笛等组成。 安装方便、操作简捷。通过 46 联网使用,可实现计算机软件管理、云服务手机微信报 警、并方便地与其它系统集成。报警后可以发短信、打电话、报中心接警软件平台。 是家居、营业场所、金融系统等单位安装防盗报警设备的理想选择。

## 一、4G 主机主要功能及性能指标

#### 1、 产品特性

- 最多可以接 64 个防区: 自带 8 个有线防区、最多可扩展 64 个无线防区。
- 主机带有一路报警输出,有源,无源可选(有源 12V\*500mA)。
- DC14.5V 电源输入:1组辅助电源输出(最大 750mA);1组备用蓄电池接口(交直 流自动切换、欠压(10V)可识别,并上报中心。)
- 支持4组定时布防撤防功能,支持周一至周日可选。对整个主机进行布撤防操作。
- 4G 网络上传软件接警中心和微信。
- 支持小程序、短信、电话编程;短信、电话、微信、中心软件远程控制操作和接收 报警。
- 主机支持1个主密码(可编程,布撤防操作用)、16个用户密码(设备布撤防)。
   密码为6位数字。
- 8组用户接警电话短信号码。支持现场对讲,语音播报。
- 智能语音提示,支持布撤防、编程、报警语音播报。
- 报警主机插上手机卡有自动校准时间功能。
- 可以分别保存最近 500 条报警记录、操作记录。
- 支持8组无线遥控器,遥控器一键自学。

#### 2、 电性能指标

输入电源: DC14.5V 2A
 备用电池: 12V7AH 铅酸电池 (2KG)
 辅助输出: DC12V750mA
 主机静态功耗: 100mA
 比警状态: ≥1500mA (以所接警号及其
 它外接设备为准)
 报警输出口: DC12V 500mA

## 二、系统连线说明

1、 系统接线图

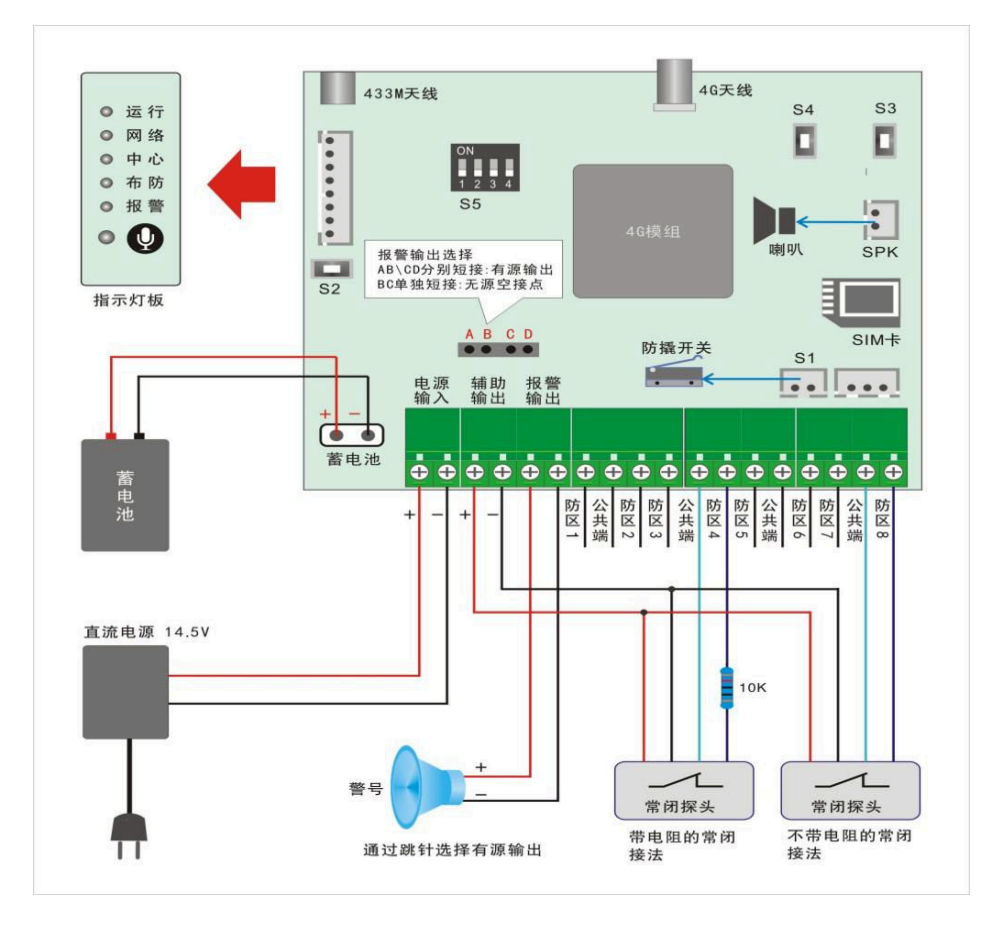

## 2、 4G 主机与电源的连接

使用 DC14.5 伏电压; 按主机标识正负端正对应接上, 电源电压低于 10.V 时提示系统欠压;

#### 3、 4G 主机与有线探测器的连接

46 主机本身最多可以接 8 个有线探测器, 主机共有 12 个有线防区接入端子, 支持 4 种防区接线 方式。具体接法如下:

| 常闭探头接法 | 常开探头接法 | 1 带 10K 常开探头接法 | 2带10K常闭探头接法 |  |
|--------|--------|----------------|-------------|--|
|        |        |                |             |  |

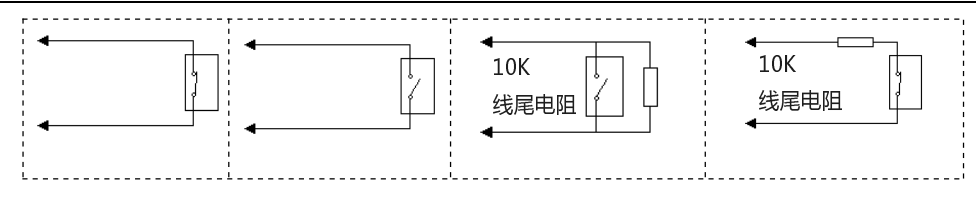

#### 4、 4G 主机与警号的连接

4G 主机自带一个有源报警输出接口接警号,可接 12V\*500mA 功率以下的警号。警号的(+)接主机报警输出的(+),警号的(-)接主机报警输出的(-)。

#### 5、 接备用电池

备用电池 12V7AH, 主机电池接口的红线接电池正极、黑线接电池负极。市电正常时, 主板由电源供电; 当市电停电或故障时, 主机自动切换到备用电源供电; 如果是独立于电池供电时, 接好电池后按 S2 开关键 3 秒, 就可以打开电池供电。

## 三、盖板指示灯状态说明

| LED 功能 | LED 状态用途                                     |
|--------|----------------------------------------------|
| 运行灯    | 设备运行正常1秒闪一次                                  |
| 网络灯    | 注册基站成功,0.5秒闪烁一次;注册基站尚未成功,0.2秒闪一次;模块未<br>启动,灭 |
| 通信灯    | 和中心软件正常常亮/不正常灭                               |
| 布防灯    | 布防常亮,撤防灭                                     |
| 报警灯    | 正常状态灭/正在报警时常亮,报警过后或报警过后撤防时闪烁,再布防灭            |
| 咪头     | 对讲咪头                                         |

## 四、S5 拨码开关说明

1. 拨码开关 S5 上的第1 位拨到 0N, 学习定制类探测器(带有多警情信息如:报警/欠压/被 撬/在线/长时间未触发等;贴有二维码,可以用直接用 46 调试工具扫描加入主机的),拨到数 字端是普通探测器(只有报警信息,除定制的其它都是普通探测器)。

2. 拨码开关 S5 上的第 2 位拨到 0N, 32 防区;拨到数字端是 64 防区。拨码 2 和拨码 4 拨到 0N 位置断电重启,等主机工作正常,然后把拨码 4 拨回数字端,即缺省 32 个防区。(初始化操作时,第 2 位拨码拨到 0N,设备缺省 32 防区打开;反之,64 个防区打开)

3. 拨码开关 S5 上的第3 位拨到 ON, 主机再上电主密码恢复到 123456, 再把这个拨码拨下来。 4. 拨码开关 S5 上的第4 位拨到 ON, 主机再上电上电恢复出厂设置, 再把这个拨码拨下来。

## 第一章、系统操作说明

## 一、用户操作指南

开机主机自检,自检完成会有语音提示"网络注册成功,信号多少",如果 60 秒检测不成功, 会语音提示"4G 网络故障"(检查电话卡有没有插好,卡要开通 4G 高清通话 Volte 业务,卡里 有没有 4G 流量可用,此地有没有 4G 信号)。

**运控器操作**(确保遥控器已经学习到主机里)
 遥控器布防:按 "A"键,主机语音播报"正在布防"....."系统布防"。
 遥控器留守布防: "D"键,主机语音播报"正在留守布防"....."系统布防"。
 遥控器撤防: "B"键, 主机语音播报"系统撤防"。

2、手机微信操作(先要把设备添加到公众号里) 微信布防:微信公众里,点操作,选择"一键布防"。 微信撤防:微信公众里,点操作,选择"一键撤防"。

3、手机短信操作(先要把手机号码设置到主机里) 短信布防: BF 或者 bf +密码 "短信发送 BF 123456 主机返回 BF 0K"。 短信撤防: CF 或者 cf +密码 "短信发送 CF 123456 主机返回 CF 0K"。

## 第二章、系统编程说明

## 一、无线遥控器和防区自学

注意: (先确认探测器类型定制类还是普通类,把 S5 的第1位拨码,拨到对应位置)

#### 1、 无线遥控器自学

主机工作状态下,长按 S4 键 3 秒松开,进入遥控学习模式(语音播报:遥控无线自学进入), 短按下 S4 键 0.2 秒是上翻,短按下 S3 键 0.2 秒是下翻,上翻或者下翻到对应的遥控器(语音播报:遥控无 1 或者遥控无 2 等)触发无线遥控器上任一一个按键学习成功(语音播报:无线自学 成功),再短按下 S3 键下翻进入下一个遥控器学习(语音播报:对应遥控器),可以连续学习; 1 分钟没有操作自动退出学习模式;刚进入遥控学习模式时,长按 S3 键 4 秒以上,清除所以遥 控器,翻到对应遥控器时,长按 S3 键 4 秒以上,清除当前遥控器(语音播报:操作成功。

#### 2、 无线防区自学

主机工作状态下,长按 S4 键 3 秒松开,进入遥控学习模式,再长按下 S4 键 3 秒松开,进入 无防区学习模式(语音播报:防区无线自学进入),短按下 S4 键 0.2 秒是上翻,短按下 S3 键 0.2 秒是下翻,上翻或者下翻到对应的防区(语音播报:防区 1 或者防区 2 等)触发无线探测器学习 成功(语音播报:无线自学成功),再短按下 S3 键下翻进入下一个无线防区学习(语音播报: 对应防区名),可以连续学习;长按 S4 键 3 秒有,退出无线学习模式或者等 1 分钟没有操作自 动退出学习模式; 刚进入无防区学习模式时, 长按 S3 键 4 秒以上, 清除所以无线防区, 翻到对应无线防区时, 长按 S3 键 4 秒以上, 清除当前无线防区(语音播报: 操作成功)。

## 二、恢复密码/恢复出厂

1. 主机断电状态下,拨码开关 S5 上的第3 位拨到 0N,上电主密码恢复到 123456,再把这个拨码拨下来。

2. 主机断电状态下,拨码开关 S5 上的第4 位拨到 ON, 主机上电恢复出厂设置,再把这个拨码拨下来。

## 三、主机编程表及默认值

主机查询表:

| 功能菜单 | 主码 | 从码 | 出厂值/编程位<br>数 | 功能说明       | 允许的编程功能码范围及操<br>作说明 |
|------|----|----|--------------|------------|---------------------|
| 查询   |    | 01 |              | 查询报警记录     |                     |
|      | 00 | 02 |              | 查询操作记录     |                     |
|      |    | 03 |              | 查询故障信息     |                     |
|      |    | 04 |              | 查询系统版本     |                     |
|      |    | 05 |              | 查询系统时间     |                     |
|      |    | 06 |              | 查询 4G 信号强度 |                     |

主机编功能程表及各地址出厂值:

| 功能菜单  | 主码 | 从码 | 出厂值/编程<br>位数 | 功能说明         | 允许的编程功能码范围及操作<br>说明                 |  |  |
|-------|----|----|--------------|--------------|-------------------------------------|--|--|
| 密码设置  |    | 01 | 123456(6 位)  | 主密码(管理员密码)   | -<br>-<br>                          |  |  |
|       |    | 02 | 654321(6 位)  | 编程密码         |                                     |  |  |
|       |    | 03 | 100001(6 位)  | 第1组用户密码      |                                     |  |  |
|       | 01 | 04 | 100002(6 位)  | 第2组用户密码      | 工工时、潮生工时、用/工时<br>1 <sup>~</sup> 16, |  |  |
|       |    |    |              |              |                                     |  |  |
|       |    | 18 | 100016(6位)   | 第 16 组用户密码   |                                     |  |  |
|       |    | 19 | 987654(6位)   | 挟持密码         |                                     |  |  |
| 田户家码权 |    | 01 | 3 (1位)       | 第1组密码布防撤防权限  | (内) ゴロ (ト                           |  |  |
|       |    | 02 | 3(1位)        | 第2组密码布防撤防权限  | 编程值:<br>  0=禁止 1=布防允许 2=撤防允许        |  |  |
| 限设置   | 02 |    |              |              | 3=布撤防允许                             |  |  |
|       |    | 16 | 3 (1位)       | 第16组密码布防撤防权限 |                                     |  |  |

|                          |     | 01                                       | 999999999(8<br>位)                                                                  | 定时布撤防1时间设置                                                                                                    | 编程值: XXXXYYYY<br>XXXX 是布防时间,前两位为小                                                                                                    |  |  |  |
|--------------------------|-----|------------------------------------------|------------------------------------------------------------------------------------|----------------------------------------------------------------------------------------------------|----------------------------------------------------------------------------------------------------|--|--|--|
| 定时布撤防                    | 03  | 02                                       | 999999999(8<br>位)                                                                  | 定时布撤防2时间设置                                                                                                    | 时,后两位为分钟;<br>YYYY 是撤防时间,前两位为小                                                                                                    |  |  |  |
| 设置                       |     |                                          | •••                                                                                | •••                                                                                                    | 时,后两位为分钟。                                                                                                    |  |  |  |
|                          |     | 06                                       | 999999999(8<br>位)                                                                  | 定时布撤防6时间设置                                                                                                    | 】超出 23: 59 无效,默认出厂值<br>为 99999999。                                                                                                    |  |  |  |
|                          |     | 01                                       | 1 (1 位)                                                                            | 星期1属性                                                                                                    | 编程值:                                                                                                    |  |  |  |
| 定时布撤防<br>40回沿置           | 04  |                                          | •••                                                                                | •••                                                                                                    | 0=禁止该大定时布撤防1=允许                                                                                                    |  |  |  |
| 化化仪且                     |     | 07                                       | 1(1位)                                                                              | 星期7属性                                                                                                    |                                                                                                    |  |  |  |
|                          |     | 01                                       | 2(1位)                                                                              | 主机自带有线防区端子1属<br>性                                                                                                    | 编程值:                                                                                                    |  |  |  |
| 主机自带有                    | 05  | 02                                       | 2(1位)                                                                              | 主机自带有线防区端子1属<br>性                                                                                                    | 0=禁止1=常闭2=常开3.带10K<br>电阻,                                                                                                    |  |  |  |
| 线 防区 设置                  |     |                                          | •••                                                                                | •••                                                                                                    | 默认出厂为3,即:全部防区都                                                                                                    |  |  |  |
|                          |     | 08                                       | 2(1位)                                                                              | 主机自带有线防区端子1属<br>性                                                                                                    | │ 不需要接 10K 电阻。                                                                                                    |  |  |  |
|                          | 06  | 01                                       | 30(2 位)                                                                            | 主机自带防区1触发有效时<br>间                                                                                                    | 编程值:                                                                                                    |  |  |  |
| 自带有线防<br>区触发有效           |     | 02                                       | 30(2 位)                                                                            | 主机自带防区 2 触发有效时<br>间                                                                                                    | ↓ 公式: (10~90) *10ms即<br>↓ 100ms~900ms                                                                                                    |  |  |  |
| 时                        |     |                                          | •••                                                                                |                                                                                                    | 默认时间为: 40 出厂值为 400ms                                                                                                    |  |  |  |
|                          |     | 08                                       | 30(2 位)                                                                            | 土机目带防区 8 触反有效时<br>  间                                                                                                    |                                                                                                    |  |  |  |
| 防区萬种沿                    | 0.7 |                                          |                                                                                    |                                                                                                    | 防区类型: 0,防区关闭;1,立即                                                                                                    |  |  |  |
| 防区属性设                    | 07  | 01                                       | 05(2位)                                                                             | 防区1属性                                                                                                    | 防区:2,处时防区:3,24小时防<br>区:4,火警防区:5,对讲防区:6,<br>消警:7,有声求助:8,温感防区<br>(暂无效):9,救护防区(暂无<br>效):10,布撤防防区>触发时<br>主机布防再次触发主机撤<br>防:11,智能布撤防防区>在智                                                                                                    |  |  |  |
| 防区属性设<br>置               | 07  | 01                                       | 05(2 位)<br>01(2 位)                                                                 | 防区 1 属性<br>防区 2 属性                                                                                                    | 防区:2,处时防区:3,24小时防<br>区:4,火警防区:5,对讲防区:6,<br>消警:7,有声求助:8,温感防区<br>(暂无效):9,救护防区(暂无<br>效):10,布撤防防区>触发时<br>主机布防再次触发主机撤<br>防:11,智能布撤防防区>在智<br>能防区时间内,如果一直不触<br>发,系统自动布防,有触发系统                                                                                                    |  |  |  |
| 防区属性设<br>置               | 07  | 01                                       | 05 (2位)<br>01 (2位)<br>···                                                          | 防区 1 属性<br>防区 2 属性<br>                                                                                                    | 防区:2,处时防区:3,24小时防<br>区:4,火警防区:5,对讲防区:6,<br>消警:7,有声求助:8,温感防区<br>(暂无效):9,救护防区(暂无<br>效):10,布撤防防区>触发时<br>主机布防再次触发主机撤<br>防;11,智能布撤防防区>在智<br>能防区时间内,如果一直不触<br>发,系统自动布防,有触发系统<br>自动撤防:12,屏蔽防区:13,预<br>整防区(75.24):14, 胜迫把整                                                                                                    |  |  |  |
| 防区属性设<br>置               | 07  | 01<br>02<br>                             | 05 (2 位)<br>01 (2 位)<br>····<br>01 (2 位)                                           | 防区 1 属性<br>防区 2 属性<br>…<br>防区 64 属性                                                                                                    | <ul> <li>防区:2, 处时防区:3, 24 小时防区:4, 火警防区:5, 对讲防区:6, 消警:7, 有声求助:8, 温感防区(暂无效):9, 救护防区(暂无效):10, 布撤防防区&gt;触发时主机布防再次触发主机撤防;11, 智能布撤防防区&gt;在智能防区时间内, 如果一直不触发, 系统自动布防, 有触发系统自动撤防:12, 屏蔽防区:13, 预警防区(暂无效):14, 胁迫报警(暂无效):15, 门铃防区(暂无效):16, 布防防区:17, 撤防防区;</li> </ul>                                                                                                    |  |  |  |
| 防区属性设<br>置               | 07  | 01<br>02<br><br>64                       | 05 (2位)<br>01 (2位)<br>····<br>01 (2位)                                              | 防区 1 属性<br>防区 2 属性<br>…<br>防区 64 属性                                                                                                    | 防区:2,处时防区:3,24小时防<br>区:4,火警防区:5,对讲防区:6,<br>消警:7,有声求助:8,温感防区<br>(暂无效):9,救护防区(暂无<br>效):10,布撤防防区>触发时<br>主机布防再次触发主机撤<br>防;11,智能布撤防防区>在智<br>能防区时间内,如果一直不触<br>发,系统自动布防,有触发系统<br>自动撤防:12,屏蔽防区:13,预<br>警防区(暂无效):14,胁迫报警<br>(暂无效):15,门铃防区(暂无<br>效):16,布防防区:17,撤防防<br>区;                                                                                                    |  |  |  |
| 防区属性设置                   | 07  | 01<br>02<br><br>64<br>01                 | 05(2位)<br>01(2位)<br><br>01(2位)<br>00000(5位)                                        | <ul> <li>防区1属性</li> <li>防区2属性</li> <li>・・・</li> <li>防区64属性</li> <li>智能防区1参数设置</li> </ul>                                                   | <ul> <li>防区:2, 处时防区:3, 24 小时防区:4, 火警防区:5, 对讲防区:6, 消警:7, 有声求助:8, 温感防区(暂无效):9, 救护防区(暂无效):10, 布撤防防区&gt;触发时主机布防再次触发主机撤防:11, 智能布撤防防区&gt;在智能防区时间内,如果一直不触发,系统自动布防,有触发系统自动撤防:12, 屏蔽防区:13, 预警防区(暂无效):14, 胁迫报警(暂无效):15, 门铃防区(暂无效):16, 布防防区:17, 撤防防区;</li> <li>编程值: XXYYZ</li> </ul>                                                                                                    |  |  |  |
| 防区属性设置                   | 07  | 01<br>02<br>64<br>01<br>02               | 05 (2 位)<br>01 (2 位)<br><br>01 (2 位)<br>00000 (5 位)<br>00000 (5 位)                 | <ul> <li>防区 1 属性</li> <li>防区 2 属性</li> <li>・・・</li> <li>防区 64 属性</li> <li>智能防区 1 参数设置</li> <li>智能防区 2 参数设置</li> </ul>                      | <ul> <li>防区:2,处时防区:3,24小时防区:4,火警防区:5,对讲防区:6,<br/>消警:7,有声求助:8,温感防区(暂无效):9,救护防区(暂无效):9,救护防区(暂无效):9,救护防区(暂无效):10,布撤防防区&gt;触发时主机布防再次触发主机撤防;11,智能布撤防防区&gt;在智能防区时间内,如果一直不触发,系统自动和防,有触发系统<br/>自动撤防:12,屏蔽防区:13,预<br/>警防区(暂无效):14,胁迫报警(暂无效):15,门铃防区(暂无效):15,门铃防区(暂无效):16,布防防区:17,撤防防区;</li> <li>编程值: XXYYZ</li> <li>XXYY表示时间: XX分钟YY秒</li> <li>Z表示触发次数:可编程值为</li> </ul>                                                                                  |  |  |  |
| 防区属性设<br>置<br>智能防区设<br>置 | 07  | 01<br>02<br><br>64<br>01<br>02<br>       | 05(2位)<br>01(2位)<br><br>01(2位)<br>00000(5位)<br>00000(5位)<br>                       | <ul> <li>防区1属性</li> <li>防区2属性</li> <li>・・・</li> <li>物区64属性</li> <li>智能防区1参数设置</li> <li>智能防区2参数设置</li> <li>・・・</li> </ul>                   | <ul> <li>▶ BUC: 2, 建时防区: 3, 24 小时防区: 4, 火警防区: 5, 对讲防区: 6, 消警: 7, 有声求助: 8, 温感防区(暂无效): 9, 救护防区(暂无效): 10, 布撤防防区&gt;触发时主机布防再次触发呈机撤防下&gt;在智能防区时间内,如果一直不触发,系统自动布防,有触发系统自动撤防: 12, 屏蔽防区: 13, 预警防区(暂无效): 14, 胁迫报警(暂无效): 15, 门铃防区(暂无效): 13, 预算的区(暂无效): 15, 门铃防区(暂无效): 14, 胁迫报警(暂无效): 15, 门铃防区(暂无效): 16, 布防防区: 17, 撤防防区:</li> <li>编程值: XXYYZ</li> <li>XXYY 表示时间: XX 分钟 YY 秒 Z 表示触发次数: 可编程值为</li> <li>0<sup>5</sup>9, Z=0 是表示一 编定数</li> </ul>               |  |  |  |
| 防区属性设<br>置<br>智能防区设<br>置 | 07  | 01<br>02<br><br>64<br>01<br>02<br>       | 05 (2 位)<br>01 (2 位)<br><br>01 (2 位)<br>01 (2 位)<br>00000 (5 位)<br>00000 (5 位)<br> | <ul> <li>防区1属性</li> <li>防区2属性</li> <li>・・・</li> <li>防区64属性</li> <li>智能防区1参数设置</li> <li>智能防区2参数设置</li> <li>・・・</li> <li>・・・</li> </ul>      | <ul> <li>▶ 防区:2, 独时防区:3, 24 小时防区:4, 火警防区:5, 对讲防区:6, 消警:7, 有声求助:8, 温感防区(暂无效):9, 救护防区(暂无效):10, 布撤防防区&gt;触发时主机布防再次触发主机撤防:11, 智能布撤防防区&gt;在智能防区时间内, 如果一直不触发, 系统自动布防, 有触发系统自动撤防:12, 屏蔽防区:13, 预警防区(暂无效):14, 胁迫报警(暂无效):15, 门铃防区(暂无效):16, 布防防区:17, 撤防防区;</li> <li>编程值: XXYYZ</li> <li>XYYY 表示时间: XX 分钟 YY 秒 Z 表示触发次数:可编程值为0<sup>°</sup>9, Z=0 是表示一直触发例如: 有线防区1 的智能防区设为10 秒钟内持续触发 3 次方作</li> </ul>                                                        |  |  |  |
| 防区属性设<br>置<br>智能防区设<br>置 | 07  | 01<br>02<br><br>64<br>01<br>02<br><br>64 | 05 (2 位)<br>01 (2 位)<br><br>01 (2 位)<br>00000 (5 位)<br>00000 (5 位)<br><br>         | <ul> <li>防区1属性</li> <li>防区2属性</li> <li>・・・</li> <li>智能防区1参数设置</li> <li>智能防区2参数设置</li> <li>・・・</li> <li>・・・</li> <li>智能防区64 参数设置</li> </ul> | <ul> <li>防区:2,处时防区:3,24小时防区:4,火警防区:5,对讲防区:6,<br/>消警:7,有声求助:8,温感防区(暂无效):9,救护防区(暂无效):9,救护防区(暂无效):10,布撤防防区&gt;触发时主机布防再次触发主机撤防;11,智能布撤防防区&gt;在智能防区时间内,如果一直不触发,系统自动布防,有触发系统<br/>自动撤防:12,屏蔽防区:13,预<br/>警防区(暂无效):14,胁迫报警(暂无效):15,门铃防区(暂无效):13,预<br/>警防区(暂无效):14,胁迫报警(暂无效):16,布防防区:17,撤防防区;</li> <li>编程值:XXYYZ</li> <li>XYY表示时间:XX分钟YY秒<br/>Z表示触发次数:可编程值为<br/>0<sup>°</sup>9, Z=0 是表示一直触发<br/>例如:有线防区1的智能防区设为10秒钟内持续触发3次方作<br/>报警提示,则输入00103</li> </ul> |  |  |  |

| 置           |    | 01  |                          | 防区1无线自学                    |                                         |
|-------------|----|-----|--------------------------|----------------------------|-----------------------------------------|
|             |    | 02  |                          | 防区 2 无线自学                  | 1                                       |
|             |    |     |                          |                            |                                         |
|             |    | 64  |                          | 防区 64 无线自学                 |                                         |
|             |    | 00  |                          | 清除所有无线遥控器                  |                                         |
| 工业吸料期       |    | 01  |                          | 无线遥控器 1                    |                                         |
| L 工 我 遥 拦 奋 | 10 | 02  |                          | 无线遥控器 2                    | 1                                       |
| 以且          |    |     |                          |                            | 1                                       |
|             |    | 16  |                          |                            |                                         |
|             |    |     |                          |                            | 编程值:                                    |
|             |    | 01  | 030(31豆)                 | 糸筑报警时间                     | 000-999秒,默认出厂30秒                        |
|             |    | 0.0 | 010 (9 拾)                | 乏纮左陆江时                     | 编程值:                                    |
|             |    | 02  | 010 (3 107)              | 系统仰例延问                     | 000-999 秒, 默认出厂 10 秒                    |
|             |    | 2   | 000 (2 校)                | 上由时间抑制堪效                   | 编程值:                                    |
| 时间设置        | 12 |     | 000 (3 12.)              |                            | 000-999秒,默认出厂0秒。                        |
|             |    | 4   | 000 (3 位)                | 布防完成后擎号提示                  | 编程值:                                    |
|             |    | _   |                          |                            | 000-999秒,默认出/0秒。                        |
|             |    | 5   | 000(3 位)                 | 撤防完成后警号提示                  | 编程值:                                    |
|             |    |     |                          |                            | 000-999秒, 默认出/ 0秒。                      |
|             |    | 6   | 030(3 位)                 | 防区进入延时报警                   | 3冊/1至1 <b>旦:</b><br>000-000 秋 野社中厂 20 秋 |
|             |    |     |                          |                            | 000 333 47, AU(II) 30 47.               |
| 系统欠压        | 13 | 07  | 0(1位)                    | 系统欠压检测                     | 编程值:                                    |
|             |    |     |                          |                            | 0=天闭;1=打开,默认出厂万0                        |
| 用户接警电<br>话  |    | 01  | 最多(16位)                  | 用户1报警电话号码                  | 编程值:                                    |
|             |    | 02  | 最多(16位)                  | 用户2报警电话号码                  | 电话号码为 16 位以下有效电话                        |
|             | 18 |     |                          | •••                        | 号码。                                     |
|             |    | 08  | 最多(16位)                  | 用户8报警电话号码                  |                                         |
|             |    |     |                          |                            | 位 印 佐                                   |
| 电话远程并       | 27 | 02  | 1 (1 位)                  | 电话远程控制                     |                                         |
| 切服的拴刑       |    |     |                          |                            | 0-天闲; 1-11 月, 秋风山/ 为1                   |
| 抜打电话时       | 28 | 01  | 000(3 位)                 | 对讲电话最大通话时长                 | 编柱值:<br>0-000 秒 (对应对进防区)                |
| 川山          |    | 0.1 |                          | 后侍日刀,                      | 0999 杉(刘应利许的区)                          |
| 田市信信日       |    | 01  |                          | 超信亏码 1                     | 编程值:                                    |
| 用户型信亏       | 30 | 02  | (11 位)                   | 短信号码 2                     | 超信亏码为11位有效于机亏                           |
| 143         |    | ••• | •••                      |                            | 14-30                                   |
|             |    | 08  |                          | 短信亏吗 8                     | /白ゴロ /士                                 |
|             |    | 01  |                          | 短信亏码 I 上找周性<br>信信只知 a 上提尾姓 | - 编柱值:<br>. 1-防区据数发行信                   |
|             |    | 02  | I (I <u>1</u> <u>v</u> ) | 超信与钨乙二预腐住                  | 2=防区报警+布撤防发短信                           |
| 短信号上报       | 31 |     |                          |                            | 3=所有报警发短信                               |
| 属性          |    |     |                          |                            | 4=所有报警发短信+布撤防发短                         |
|             |    | 08  | 1(1位)                    | 短信号码 8 上报属性                | 信                                       |
|             |    |     |                          |                            | 默认出厂为1                                  |
|             |    | 01  | 3 (1位)                   | 号码1短信布防撤防属性                | 编程值:                                    |
| 短信布防撤       | 39 | 02  | 3(1位)                    | 号码2短信布防撤防属性                | 0=禁止1=允许布防2=允许撤防                        |
| 防属性         |    |     |                          | •••                        | 3=允许布撤防                                 |
|             |    | 08  | 3(1位)                    | 号码 8 短信布防撤防属性              | 默认出厂为 3                                 |
| IP 模块地址     | 34 | 06  | 000.000.000.             | 中心 IP1                     | 编程值: IP 地址                              |
|             | .  | 1   | 000                      | , =                        |                                         |

|               |    | 07 | 010.000.000.<br>120 | 中心 IP2         |                         |    |       |              |  |
|---------------|----|----|---------------------|----------------|-------------------------|----|-------|--------------|--|
| IP 模块 UDP     | 35 | 06 | 01883(5 位)          | 中心 1 目的 UDP 端口 | 编程值为·00000-65535.       |    |       |              |  |
|               | 00 | 07 | 01883(5 位)          | 中心2目的 UDP 端口   | 病心王 值 / 5. 00000 000000 |    |       |              |  |
| TD A BULK SHI | 07 | 03 | 0060(4 位)           | 中心1心跳时间        | 编程值:                    |    |       |              |  |
| IF 心吻如亚枳      | 01 | 04 | 0060(4 位)           | 中心 2 心跳时间      | 0000-9999 秒, 0000=不上报。  |    |       |              |  |
| IP 上报中心       | 38 | 03 | 1(1位)               | 中心1协议          | 编程值:                    |    |       |              |  |
| 协议            |    | 04 | 2(1位)               | 中心 2 协议        | 议                       |    |       |              |  |
| 设备名称设<br>置    | 59 | 01 | "46 主机"(32<br>位中文)  | 设备名称           | (32位中文)                 |    |       |              |  |
| 防区名称设<br>置    | 60 | 01 | "防区1"               | 防区1名称          |                         |    |       |              |  |
|               |    |    | •••                 |                | (16位中文)                 |    |       |              |  |
|               |    | 64 | "防区 64"             | 防区 64 名称       |                         |    |       |              |  |
|               |    | 01 | 0(1位)               | 防区1是否留守布防      |                         |    |       |              |  |
| 防区留守设<br>  置  | 61 |    | ••••                |                | 编程值:<br>0=无效;1=留守布时有效;  |    |       |              |  |
| <b>–</b>      |    |    |                     |                |                         | 64 | 0(1位) | 防区 64 是否留守布防 |  |

## 四、编程举例

## 1. 手机小程序编程

打开微信小程序,搜索46调试工具(或者扫描主机箱上二维码),进入;点击添加主机,扫描 主机二维码添加设备;选择刚添加的设备登录;选择对应编程大项进入;选择编程列表对应小项 进入;修改具体的编程值,确定,然后点配置;重复⑦⑧⑨操作,把所要的都配置完成后,点重 启设备。

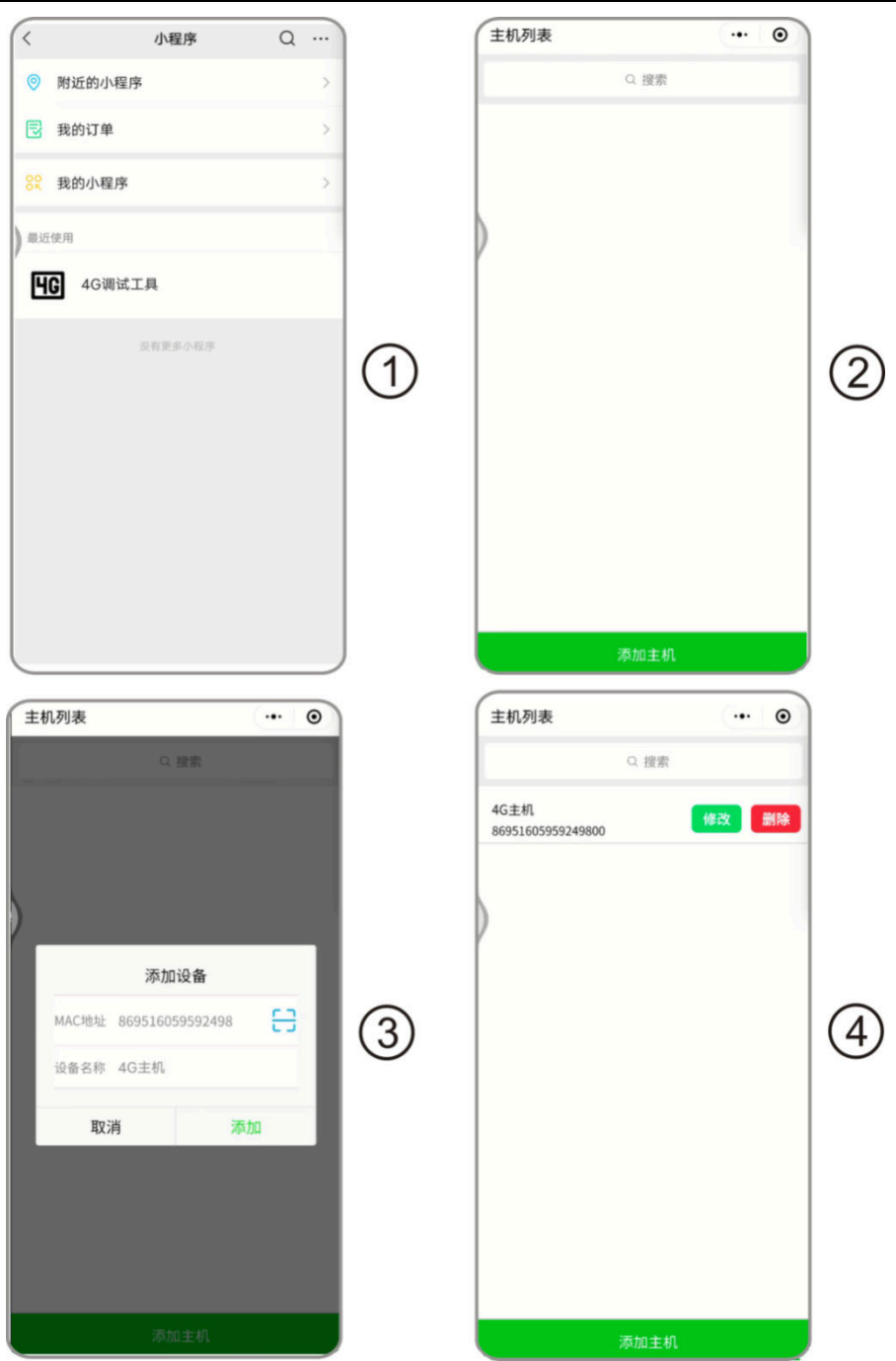

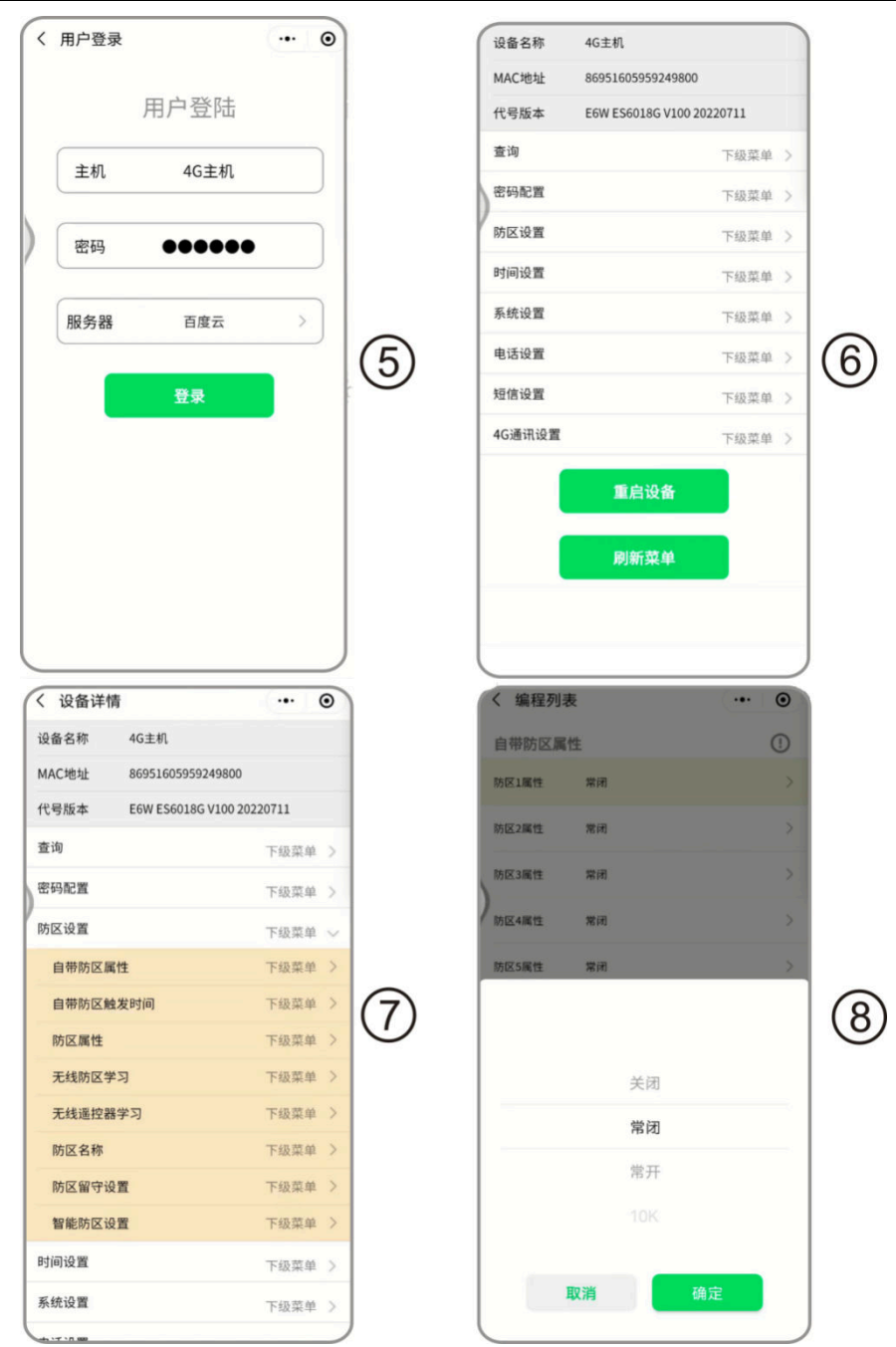

)

| 出防区属 | 2 ME |   | MAC地址    | 86951605959249800         |
|------|------|---|----------|---------------------------|
|      | 11±  |   | 代号版本     | E6W ES6018G V100 20220711 |
| 区1周性 | 87   | , | 查询       | 下级菜单 >                    |
| 区2属性 | 常闭   | > | 密码配置     | 下级菜单 >                    |
| 区3属性 | 常闭   | > | 防区设置     | 下级菜单 >                    |
| 区4属性 | 常闭   | > | 时间设置     | 下级菜单 >                    |
| 区5属性 | 常闭   | > | 系统设置     | 下级菜单 >                    |
| 区6属性 | 常闭   | > | (9) 电话设置 | 下级菜单 >                    |
| 区7属性 | 常闭   | > | 短信设置     | 下级菜单 >                    |
| 区8属性 | 常闭   | > | 4G通讯设置   | ■ 下级菜单 >                  |
|      | 配置数据 |   |          | 重启设备                      |
|      | 同新教坛 |   |          | 刷新菜单                      |

## 第三章、防区类型说明

## 一、防区类型及说明

## 注意:带\*表示当前功能尚未启用

- ▶ 立即防区:布防成功后,触发立即报警。
- 延时防区:布防成功后,若触发了延时防区,只在所设定的进入/退出延时时间结束之后才 会报警;在延时过程中进行撤防,会自动取消报警。
- ▶ 24小时防区:一直处于激活状态,只要一触发就立即报警。
- > 对讲防区:一直处于激活状态,只要一触发就拨打对应的电话进入对讲状态。
- ▶ 消警防区:消除当前报警状态。
- ▶ 有声求助:一直处于激活状态,只要一触发就立即报警。
- ▶ \*温感防区:温度报警。
- ▶ \*救护防区:一直处于激活状态,只要一触发就立即报警。
- 布撤防防区:防区触发后,对主机当前布撤防状态进行切换
- ▶ 智能防区:特殊项
- ▶ \*屏蔽防区:一直处于激活状态,只要一触发就立即报警。

▶ \*预警防区(动态提示防区):撤防状态下,发送预警警告,布防状态下正常报警。

- ▶ \*胁迫求助:一直处于激活状态,只要一触发就立即报警,本地不能发出如何声音,不拨打 电话;
- ▶ \*门铃防区:该防区不作报警使用,触发门铃提示。(上不上报中心)
- ▶ 布防防区:防区触发后,对主机布防。
- ▶ 撤防防区:防区触发后,对主机撤防。

|    |                   |              |              | 撤防           |              |              |              |              | 布防           |              |              |
|----|-------------------|--------------|--------------|--------------|--------------|--------------|--------------|--------------|--------------|--------------|--------------|
|    | 防区类型              | 上<br>中<br>心  | 打电<br>话      | 发短<br>信      | 警号<br>响      | 语<br>音       | 上<br>中<br>心  | 打电<br>话      | 上中<br>心      | 警号<br>响      | 语<br>音       |
| 1  | 立即防区              |              |              |              |              |              | $\checkmark$ | $\checkmark$ | $\checkmark$ | $\checkmark$ | $\checkmark$ |
| 2  | 延时防区              |              |              |              |              |              | $\checkmark$ | $\checkmark$ | $\checkmark$ | $\checkmark$ | $\checkmark$ |
| 3  | 24 小时防区           | $\checkmark$ | $\checkmark$ | $\checkmark$ | $\checkmark$ | $\checkmark$ | $\checkmark$ | $\checkmark$ | $\checkmark$ | $\checkmark$ | $\checkmark$ |
| 4  | 火警防区(24小<br>时)    | $\checkmark$ | $\checkmark$ | $\checkmark$ | $\checkmark$ | $\checkmark$ | $\checkmark$ | $\checkmark$ | $\checkmark$ | $\checkmark$ | $\checkmark$ |
| 5  | 对讲防区              | $\checkmark$ | $\checkmark$ | $\checkmark$ | $\checkmark$ |              |              |              |              |              |              |
| 6  | 消警                |              |              |              |              |              |              |              |              |              |              |
| 7  | 有声求助(24小<br>时)    | $\checkmark$ | $\checkmark$ | $\checkmark$ | $\checkmark$ | $\checkmark$ | $\checkmark$ | $\checkmark$ | $\checkmark$ | $\checkmark$ | $\checkmark$ |
| 8  | 温感防区              |              |              |              |              |              | $\checkmark$ | $\checkmark$ | $\checkmark$ | $\checkmark$ | $\checkmark$ |
| 9  | *救护防区(24小<br>时)   | $\checkmark$ | $\checkmark$ | $\checkmark$ | $\checkmark$ | $\checkmark$ | $\checkmark$ | $\checkmark$ | $\checkmark$ | $\checkmark$ | $\checkmark$ |
| 10 | 布撤防防区             |              |              |              |              |              |              |              |              |              |              |
| 11 | 智能防区              |              |              |              |              |              | $\checkmark$ | $\checkmark$ | $\checkmark$ | $\checkmark$ | $\checkmark$ |
| 12 | 屏蔽防区              |              |              |              |              |              |              |              |              |              |              |
| 13 | *预警防区(动态<br>提示防区) |              |              |              |              | $\checkmark$ | $\checkmark$ | $\checkmark$ | $\checkmark$ | $\checkmark$ | $\checkmark$ |
| 14 | 胁迫防区(24 小<br>时)   | $\checkmark$ |              | $\checkmark$ |              |              | $\checkmark$ |              | $\checkmark$ |              |              |
| 15 | *门铃防区             |              |              |              |              | $\checkmark$ |              |              |              |              | $\checkmark$ |
| 16 | 布防防区              |              |              |              |              |              |              |              |              |              |              |
| 17 | 撤防防区              |              |              |              |              |              |              |              |              |              |              |

## 第四章、4G 主机应用举例

例 1. 假设只用主自带防区 8 个防区,通过上传到手机微信,报警还要打电话,发短信。调试步骤如下:

第一步:接上电源,接8个防区线(默认接常闭探测器),接上警号,插电话卡。

第二步:如果主机是出厂状态可以跳过这一步;如果不是出厂状态,可以恢复出厂(主机断电, 把主板上 S5 拨码开关第 4 位拨到 ON 位置,再上电,等主机播报语音"网络注册成功",恢复出 厂就完成了)。

第三步:打开微信小程序,搜索"46调试工具",进入添加主机,二维码扫描主机这边上的编码,登录进入配置工具,进入电话设置里面修改用户接警号码,然后进入短信设置里修改用户短信号码,每项次修改完点一下"配置数据",所以设置完成后,要点"重启设备"。

第四步:微信接警设置:通过指定的微信公众号管理/设备管理/添加主设备/用扫描主机主板上 的系统码,设置设备名称,设备类型普通,子设备个数1个,子设备防区数8个,然后点绑定。 第五步:用遥控器撤防,再布防,等布防时间到,触发报警个防区报警。看微信有没有收到布撤 防信息和报警信息。

第六步:在微信公众号里面,点操作,点一键撤防。看主机有没有撤防操作。如果上面操作都正常有设置就完成了。